### **GENERELLE EMPFEHLUNG**

Arbeitet mit insgesamt nur zwei Audio-Spuren:

- Tonspur mit den eingesprochenen Texten
- Tonspur mit den Hörbeispiel-Ausschnitten

Achtet zudem auf angemessene Lautstärkeverhältnisse! Hörbeispiele können gerne im Hintergrund ein- bzw. ausblenden!

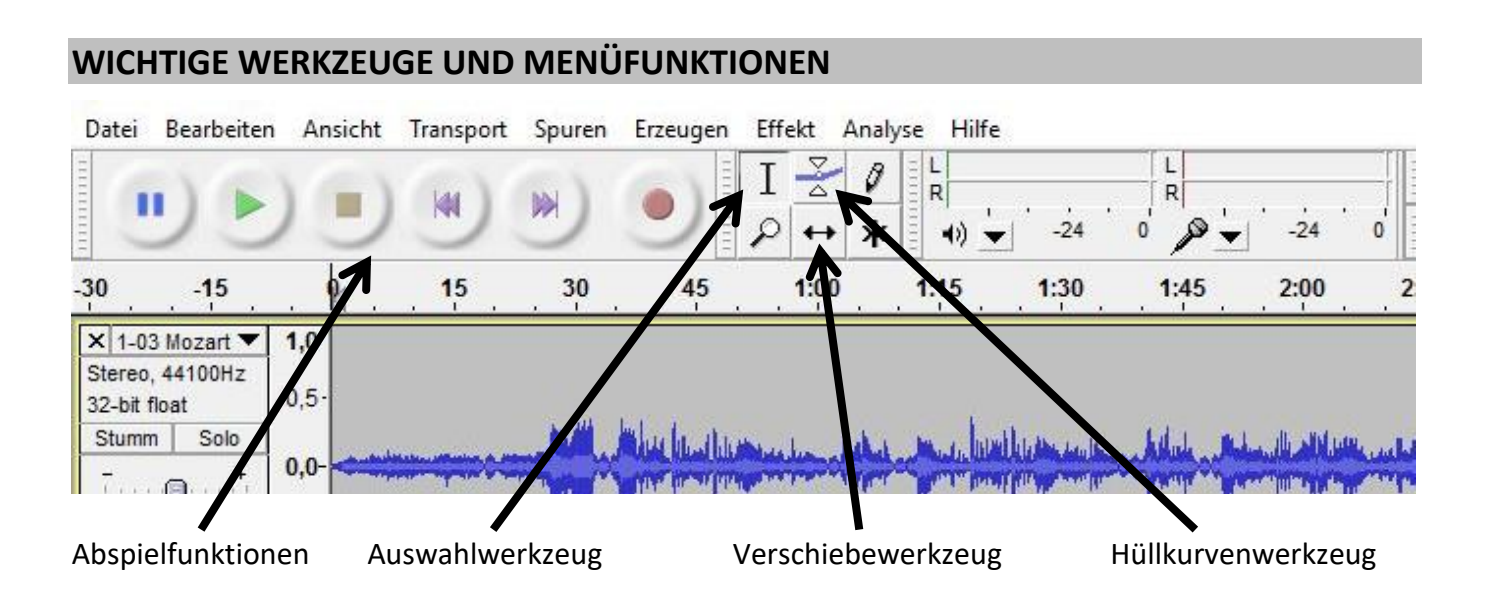

## AUDIO-DATEI IMPORTIEREN (Hörbeispiele und Textdatei)

Datei -> Importieren -> Audio -> entsprechende Datei suchen

→ Es entsteht eine Tonspur mit der ausgewählten Datei

## AUDIO-DATEI BEZÜGLICH FORM BEARBEITEN

### **AUDIO SCHNEIDEN:**

Entsprechende Stelle mit Auswahlwerkzeug markieren -> Bearbeiten -> Clip bearbeiten -> Clip trennen

#### **AUDIO VERSCHIEBEN:**

Verschiebewerkzeug auswählen -> gewünschten Audio-Baustein mit gehaltener Maustaste verschieben

Man kann auch Audio-Bausteine in eine andere Spur schieben!!!

## EINGEFÜGTE AUDIO-DATEI AUF GEWÜNSCHTEN AUDIO-BAUSTEIN REDUZIEREN:

Gewünschten Bereich mit Auswahlwerkzeug markieren -> Audio trimmen

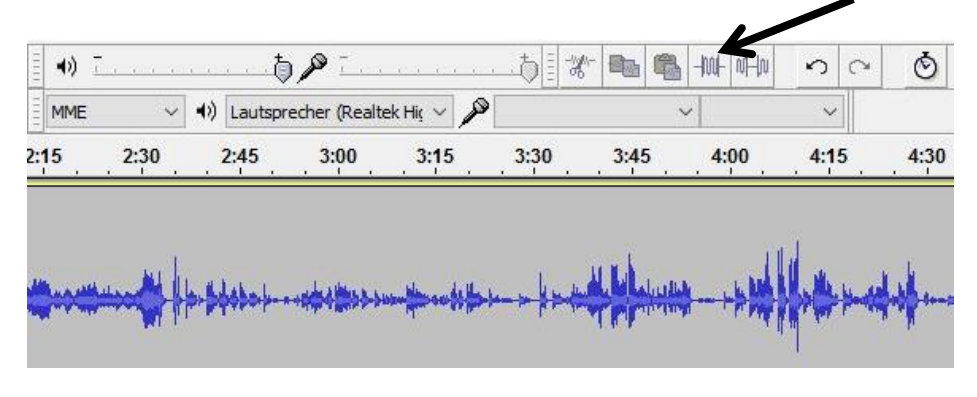

# AUDIO BEZÜGLICH LAUTSTÄRKE BEARBEITEN

### AUDIO MIT EFFEKT (EINBLENDEN/AUSBLENDEN) VERSEHEN:

Gewünschten Bereich mit Auswahlwerkzeug markieren -> Effekt -> Einblenden / Ausblenden

### AUDIO MIT HÜLLKURVENWERKZEUG BEARBEITEN:

Hüllkurvenwerkzeug auswählen -> Punkte in der Audio-Spur setzen, um Lautstärke-Entwicklung vorzunehmen

## GESAMTE TONSPUR BEZÜGLICH LAUTSTÄRKE BEARBEITEN

Jede Tonspur ist automatisch auf OdB eingestellt. Im Menü am Anfang der Tonspur kann man dies verändern.

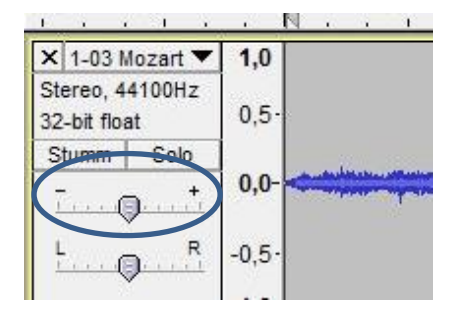

## **ANSICHT VERGRÖSSERN**

Mit dem Lupenwerkzeug lässt sich die Ansicht vergrößern, um genauer arbeiten zu können. Verkleinern der Ansicht hilft, einen Überblick über den Podcast zu bekommen.

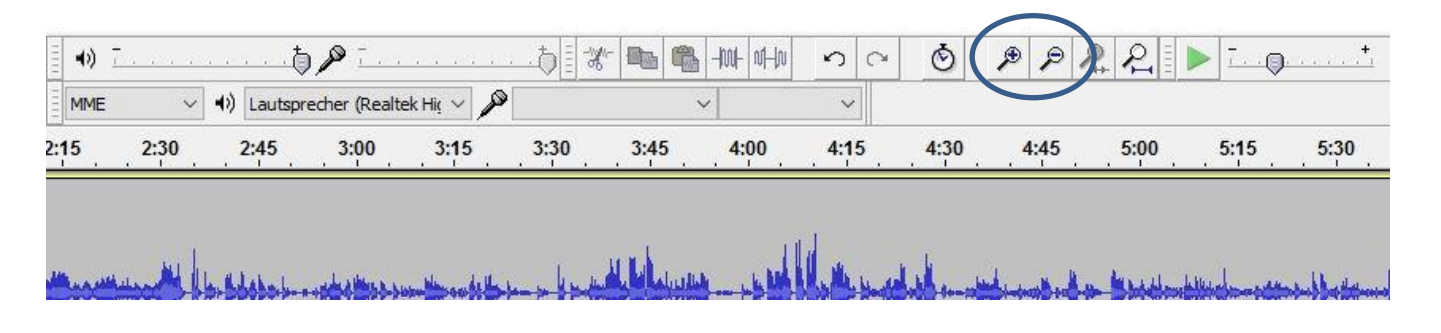